#### 大分県病院薬剤師会 県南地区研修会 (佐伯市、臼杵市、津久見市)

日病薬病院薬学認定薬剤師制度 (II-5:1単位)《申請中》 日本薬剤師研修センター研修認定薬剤師制度1単位《申請中》

## ◆日時:2023年1月30日(月)18:30~20:00

◆Web配信のみ:ZOOMウェビナー

先生のPC・スマートフォン・タブレットにてご視聴いただけます。Web講演会の視聴方法は裏面をご覧ください。 ◆配信会場:第一三共株式会社 大分営業所 大分県大分市末広町1-1-18 ニッセイ大分駅前ビル15階

【特別講演】18:30 ~ 20:00 座長 津久見市医師会立津久見中央病院 薬剤部 薬局長 中尾 正志 先生

# 『これからの薬剤師に求められること』

# ~加算とリスクマネージメント~』

演者 とちぎメディカルセンター とちのき

内科 石濱洋美 先生

コロナ禍は一向に終息の兆しが見えないまま、医療従事者の仕事を圧迫し、欠勤者が出た場合の負担 が更に職員を疲弊させています。入院や手術件数の減少に対して、病院経営の立場からは、真水の収 益である加算の取得が益々重視され、特に薬剤関連の項目は重要な位置付けとなっています。他方、昨 今の医療訴訟の事例では薬剤師個人に対する事案が増加しており、自分の身を守るためには日々の注 意と知識が必要です。今回は主に薬剤師が係わる化学療法における加算を中心に、マネージメントのポ イントを、病院薬剤師と保険薬局薬剤師のそれぞれの立場からお話ししたいと思います。

◎受講確認のため、研修会中にキーワードを発信致します。研修会終了後、キーワードをご提出ください。
◎本セミナーは「ZOOM」を用いたセミナーになります(裏面の「ご視聴方法のご案内」をご覧ください)
◎ご視聴をご希望の先生は担当の第一三共エスファ株式会社MRまでご連絡ください。
ご視聴用のURLをメールにて送付させていただきます※下記、二次元コードからもお申し込みをいただけます。

当講演会は自社医薬品の情報提供を含むため、聴講対象者を医療機関にご所属の医師・薬剤師・看護師の方に限定させていただきます。
はお申込み、ご視聴に関するご案内】
当講演会は事前登録が必要です。下記の方法でお申込みください。
講演会開始直前、開始後のご登録は対応できない場合がございます。できる限り前日までにご登録をお願いいたします。
お申込み方法:左記の二次元コードからお申込みいただくか、第一三共エスファ株式会社担当者までご連絡ください。
④人(PC、スマートフォン等)でのご視聴をお願いいたします。
●参加者確認のため、ユーザー名を「施設名+氏名(フルネーム)」にてご参加下さい。
利用者以外の方への本電子メール・会議Invitationの転送・開示、Web講演会の内容の開示 ならびに利用者以外の方を参加させることはお控えください。
※お問い合わせ先:yotsumoto.sho.cg@daiichisankyo-ep.co.jp 第一三共エスファ㈱ 四本 翔

共催:大分県病院薬剤師会、県南地区、佐伯市薬剤師会、第一三共エスファ株式会社

### Web講演会ご視聴方法

ZOOM Webinarによるご視聴は、事務局よりご案内差し上げた先生のみとなっております。 なお、本講演会は医療用医薬品に関する情報を取り扱いますので、医療関係者以外の方がいらっしゃる 公共の場所などからのアクセスはお控えください。また、録音、録画、撮影等はお控えください。

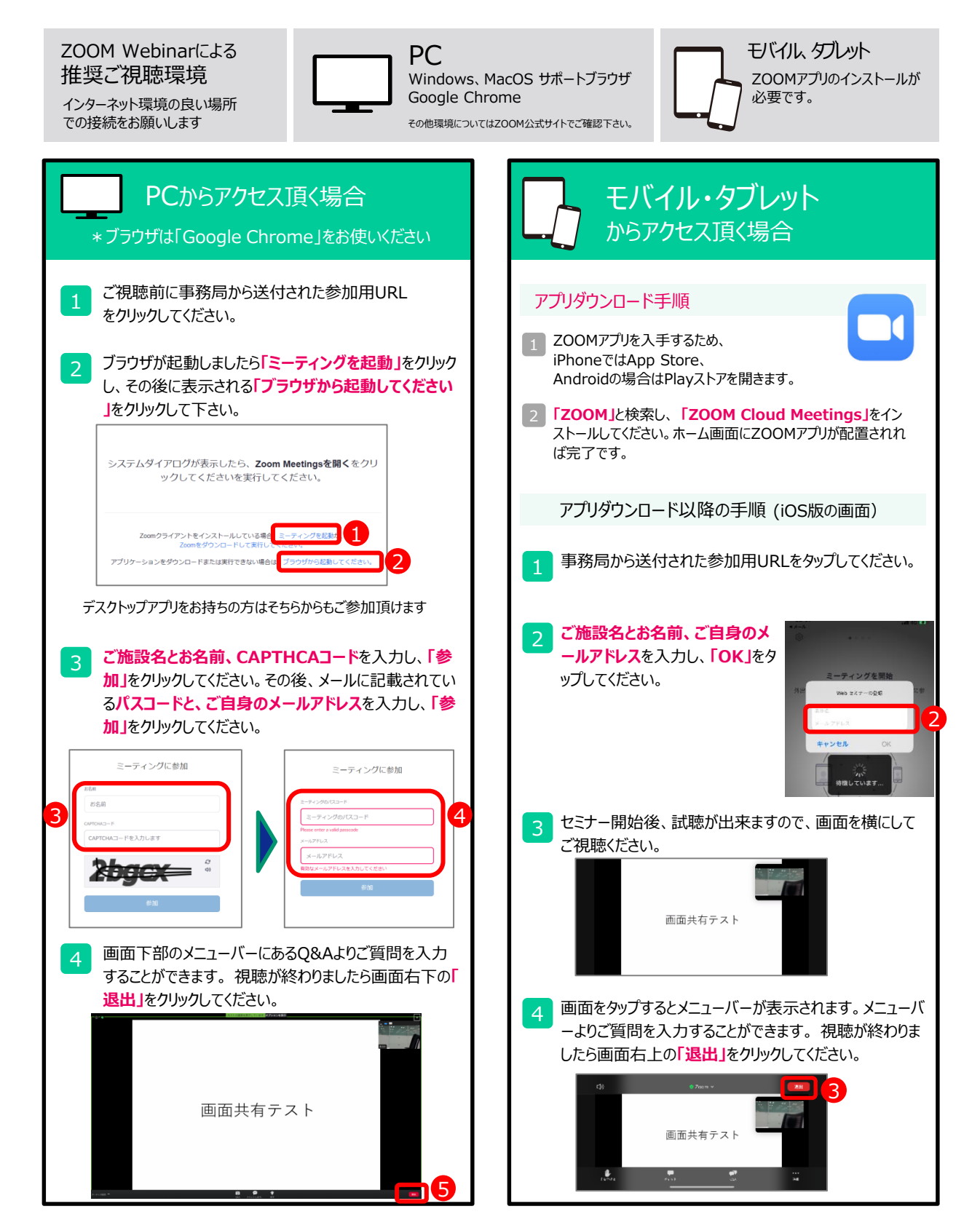